### Copyright

© 2015 Sanford, L.P. Alle Rechte vorbehalten.

Dieses Dokument und die Software dürfen, auch auszugsweise, ohne die vorherige schriftliche Genehmigung von Sanford, L.P nicht vervielfältigt, in anderer Form verbreitet oder in eine andere Sprache übersetzt werden.

"Sans" ist eine DejaVu-Schriftart. Die DejaVu-Schriftarten basieren auf den Vera-Schriftarten, wofür das Copyright bei Bitstream, Inc. liegt. Das Copyright für Glyphen in den DejaVu-Schriftarten, die aus Arev-Schriftarten importiert wurden, liegt bei Tavmjong Bah. Alle Rechte vorbehalten.

### Marken

DYMO und XTL sind Marken oder eingetragene Marken in den USA und anderen Ländern.

# Handbuch "Erste Schritte"

In diesem Handbuch werden einige der Funktionen des XTL<sup>™</sup> 500-Etikettendruckers beschrieben. Lesen Sie die nachfolgenden Abschnitte, um den Etikettendrucker möglichst schnell verwenden zu können

> Die vollständigen Informationen bezüglich der Bedienung des Etikettendruckers sind in der XTL<sup>™</sup> 500-*Bedienungsanleitung* zu finden, die Sie wie folgt herunterladen können:

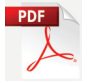

- support.dymo.com
- über das **Hilfemenü**, und zwar unter DYMO ID<sup>™</sup>-Software (kostenloser Download) oder

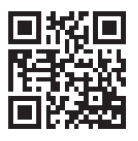

indem Sie den QR-Code verwenden, um auf Ihr Mobilgerät herunterzuladen.

### Registrieren des Etikettendruckers

Besuchen Sie **www.dymo.com/register**, um Ihren Etikettendrucker online zu registrieren. Während dieses Vorgangs benötigen Sie die Seriennummer, die sich unterhalb des Etikettenfachdeckels befindet.

Durch Registrierung des Etikettendruckers haben Sie folgende Vorteile:

- Sie werden per E-Mail benachrichtigt, sobald Upgrades der Software verfügbar sind
- Sie erhalten Ankündigungen in Bezug auf besondere Angebote und neue Produkte

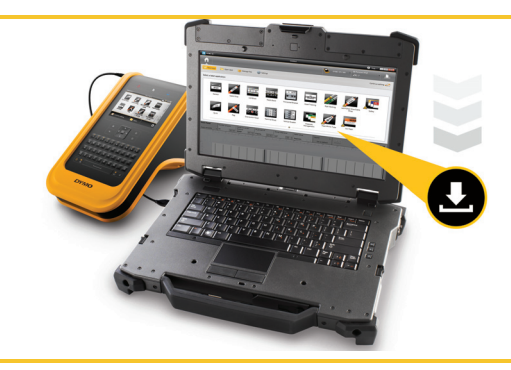

Laden Sie die neueste Version der DYMO ID<sup>™</sup>-Software herunter, und zwar über **support.dymo.com**.

Über die DYMO ID<sup>™</sup>-Software erhalten Sie dann Benachrichtigungen, sobald Updates der Software und des Etikettendruckers verfügbar sind.

# Auspacken des Etikettendruckers

Der Etikettendrucker darf erst nach vollständiger Installation der Software an Ihren Computer angeschlossen werden.

- 1 Bewahren Sie beim Auspacken des Etikettendruckers bitte das Verpackungsmaterial auf.
- 2 Stellen Sie sicher, dass alle in Abbildung 1 gezeigten Einzelteile vorhanden sind.

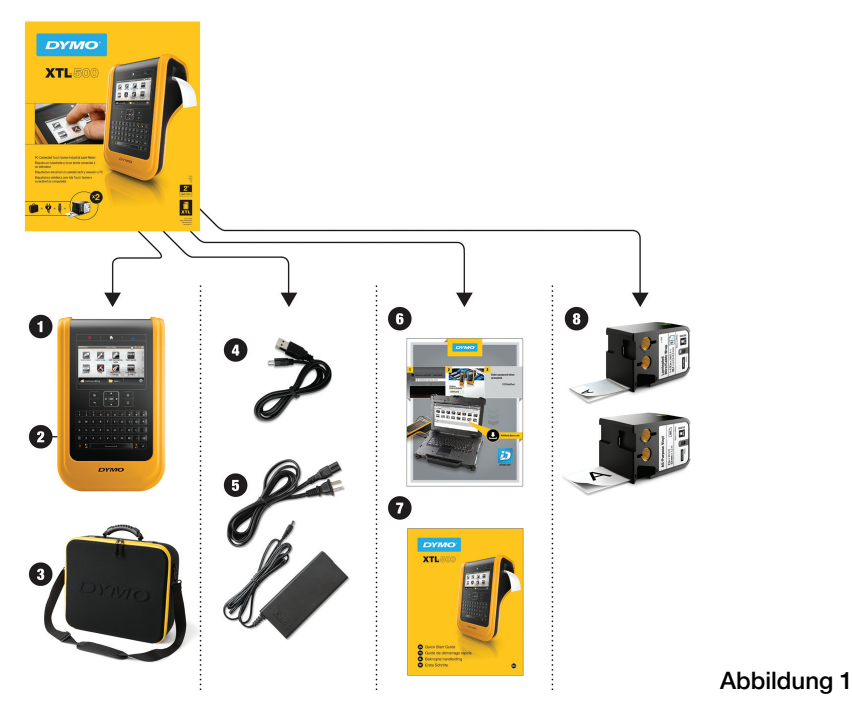

### Inhalt der Verpackung

- 1 Etikettendrucker XTL 500
- 2 Wiederaufladbarer Lithium- Polymer-Akku (bereits installiert)
- 3 Tragetasche

- 4 USB-Kabel
- 5 Netzteil und Netzkabel
- 6 Anleitungskarte f
  ür den Software-Download
- 7 Handbuch "Erste Schritte"
- 8 XTL<sup>™</sup>-Etikettenkassetten (Anzahl und Typ der Kassetten kann abweichen)

### 31

# Einlegen der Etikettenkassette

Der Etikettendrucker verwendet DYMO XTL<sup>™</sup>-Etikettenkassetten, die in verschiedenen Breiten und Materialien (auch für Endlos- und vordefinierter Etiketten) erhältlich sind. Über **www.dymo.com** können Sie weitere Informationen bezüglich Kauf von Etikettenkassetten erhalten.

- Drücken Sie oben auf dem Etikettendrucker auf den Knopf, um den Etikettenfachdeckel zu öffnen. Siehe Abbildung 2.
- Vergewissern Sie sich, dass Etikettenband und Farbband straff über den Kassettenkopf gespannt sind und das Etikettenband zwischen den Etikettenführungen durchläuft. Siehe Abbildung 3.

Sie straffen das Farbband, indem Sie die Farbbandspule in Richtung des auf der Kassette angezeigten Pfeils drehen.

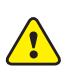

Sie dürfen dabei nicht den elektronischen Chip an der Seite der Etikettenkassette berühren.

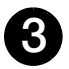

Legen Sie die Kassette ein und drücken Sie vorsichtig dagegen, bis die Kassette einrastet.

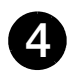

Schließen Sie den Etikettenfachdeckel.

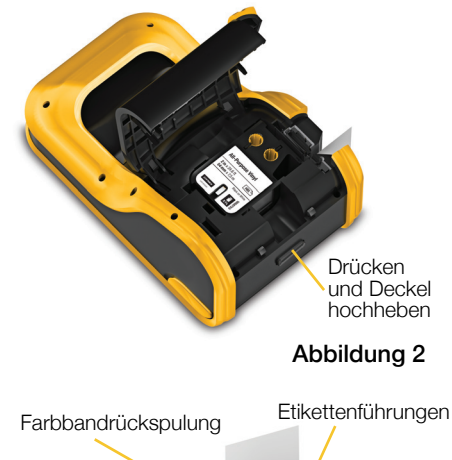

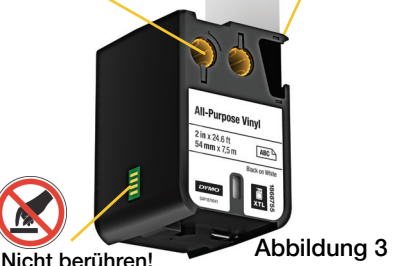

# Aufladen des Akkus

Die Stromquelle des Etikettendruckers ist ein wiederaufladbarer Lithium-Polymer-Akku. Dieser Akku ist bereits im Etikettendrucker installiert, aber noch nicht voll aufgeladen.

Der Etikettendrucker wird mit einem Netzteil geliefert, mit dem der Akku aufgeladen wird. Das vollständige Aufladen des Akkus dauert ungefähr dreieinhalb Stunden.

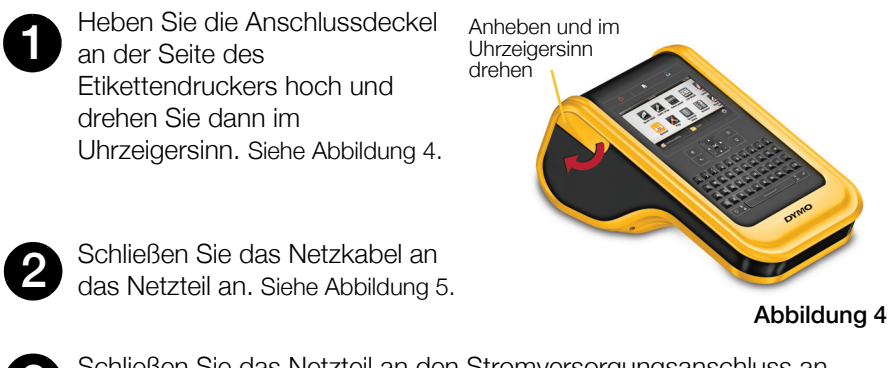

Schließen Sie das Netzteil an den Stromversorgungsanschluss an, und stecken Sie den Netzstecker in eine Steckdose. Siehe Abbildung 5.

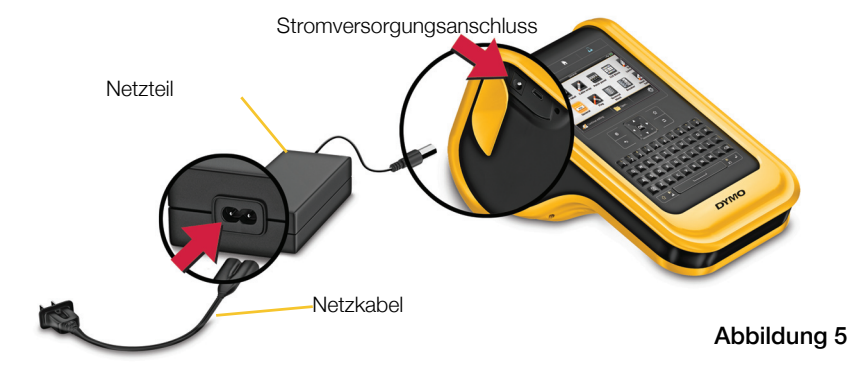

Lesen Sie auf jeden Fall die LiPo-Sicherheitsmaßnahmen auf Seite 39.

# Drucken des ersten Etiketts

Wenn Sie den Etikettendrucker erstmalig einschalten, werden Sie gebeten, die Sprache und die Maßeinheiten auszuwählen. Diese Einstellungen werden dann beibehalten, bis sie von Ihnen geändert werden.

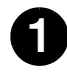

Drücken Sie auf 🕛, um den Etikettendrucker einzuschalten.

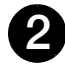

Ggf. können Sie Sprache und Maßeinheiten ändern, sobald Sie vom Gerät dazu aufgefordert werden.

3

Tippen Sie auf Allgemein

und wählen Sie dann die Etikettenausrichtung und Etikettenlänge aus.

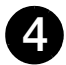

Geben Sie den gewünschten Text ein. Falls gewünscht, können Sie

auf (auf tippen, um die Schriftgröße und Formatierung zu ändern.

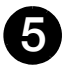

Drücken Sie , um zu drucken. Das Etikett wird automatisch abgeschnitten.

Halten Sie der gedrückt, um die Druck- und Schneideoptionen zu ändern.

6

Entfernen Sie das Abdeckpapier von der Rückseite des Etiketts, um den selbstklebenden Teil des Etiketts freizulegen, und kleben Sie das Etikett dann auf eine saubere, trockene Fläche.

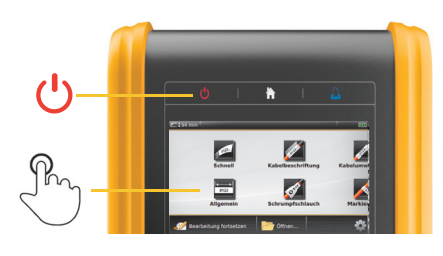

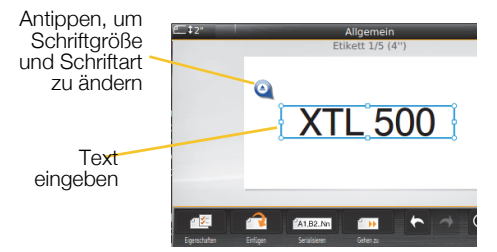

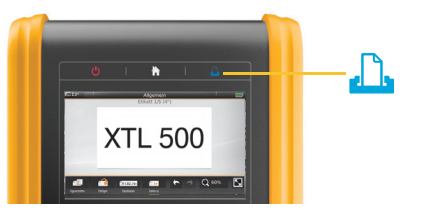

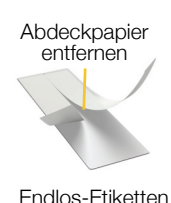

Etikett vom rückseitigen Abdeckpapier abziehen

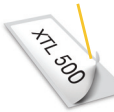

Etiketten vordefinierter Größe

Unter **support.dymo.com** finden Sie die Bedienungsanleitung mit sämtlichen Einzelheiten bezüglich Bedienung des Etikettendruckers.

# Kennenlernen Ihres Etikettendruckers

Machen Sie sich mit den gezeigten Funktionen vertraut.

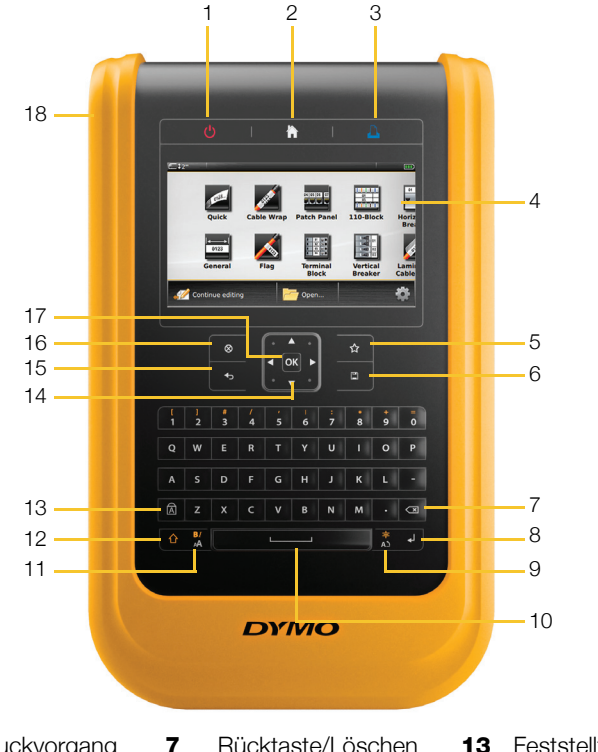

- Ein/Aus (Druckvorgang 1 abbrechen)
- Start 2
- Drucken/Druckoptionen 3
- Touchscreen 4
- Favoriten 5
- Speichern 6

- Rücktaste/Löschen
- Rückgabe 8
- Drehen/Ausrichten 9
- **10** Leertaste
- Schriftgröße/Schriftart 17 11
- **12** Umschalttaste

- **13** Feststelltaste
- Navigation 14
- 15 Zurück
- Neues Etikett/Löschen 16
- OK
- Stromanschluss/USB-18 Anschlüsse

#### Startbildschirm

Die folgende Abbildung zeigt die im Startbildschirm verfügbaren Hauptfunktionen.

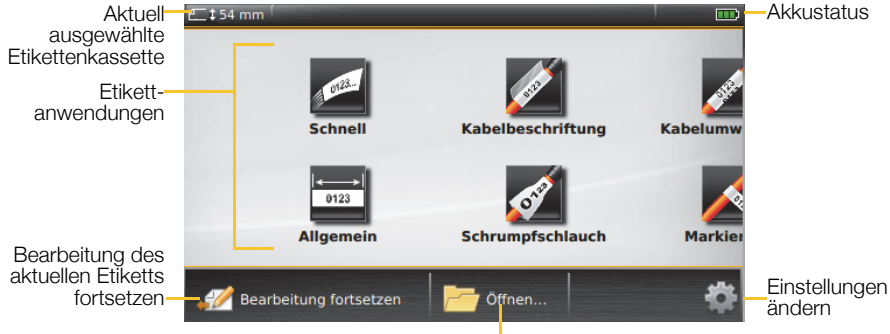

Gespeichertes Etikett öffnen

Es sind einige Etikettenanwendungen für besondere Etikettierzwecke verfügbar:

| Schnell                      | Kabelum-<br>wicklung | 04   05   06   07<br>Patchfeld     | 110er<br>Block                  | Leiter-/<br>Kabelbe-<br>schriftung      | Klemmen-<br>block      | Leitungs-<br>kennzeich-<br>nung | WAR<br>As train face<br>Distribution face<br>Blitzsym-<br>bol | Sicherheit |
|------------------------------|----------------------|------------------------------------|---------------------------------|-----------------------------------------|------------------------|---------------------------------|---------------------------------------------------------------|------------|
| I ← → I<br>0123<br>Allgemein | Markierung           | 01 02 03<br>O O O<br>Verteilerfeld | Horizonta-<br>ler Schal-<br>ter | Etiketten für<br>Schrumpf-<br>schläuche | Vertikaler<br>Schalter | Inventar-<br>kontrolle          | Material-<br>ment                                             |            |

### Tipps:

- Nur einmal antippen, um eine Etikettenanwendung auszuwählen.
- Sie können jede beliebige Etikette erstellen, indem Sie die entsprechende Anwendung auswählen und eine kompatible Etikettenkassette einlegen.
- Wenn eine Etikettenanwendung nicht mit der eingelegten Etikettenkassette kompatibel ist, wird das Warnsymbol Magangezeigt.
- Links von den Etikettenanwendungen, die bei der derzeit eingelegten Etikettenkassette nicht verwendet werden können, sind die Anwendungen zu sehen, die mit der aktuellen Kassette kompatibel sind.

# Etiketteneditor

In folgender Abbildung sind die Funktionen zu sehen, die meistens in Etiketteneditoren vorhanden sind.

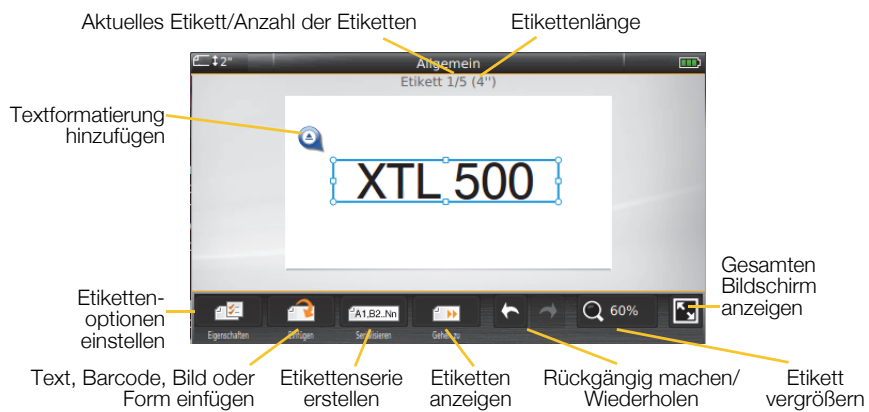

### Verwendung des Touchscreen-Bildschirms

Sie können den Touchscreen mit den Fingern steuern oder einen Eingabestift aus Kunststoff mit runder Spitze verwenden, um auf dem Bildschirm die Elemente anzutippen, doppelt anzutippen oder zu ziehen oder um durch Wischen Menüoptionen auszuwählen.

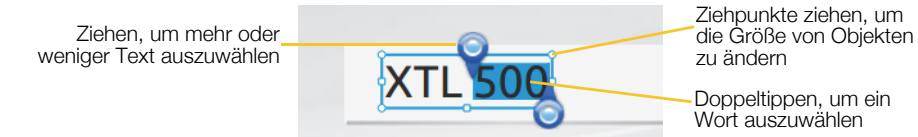

| Antippen     | um einen Vorgang oder ein Objekt auszuwählen bzw. um den Cursor im<br>Text anders zu positionieren.                                                                                        |
|--------------|----------------------------------------------------------------------------------------------------|
| Doppeltippen | um ein Wort auszuwählen, einen Barcode zu bearbeiten oder eine Form<br>bzw. ein Bildobjekt zu ändern.                                                                                      |
| Ziehen       | um in einem Textobjekt mehr oder weniger Text auszuwählen<br>oder um ausgewählten Text bzw. ein Objekt zu verschieben<br>oder um bei gedrückter Taste 1 den ausgewählten Text zu kopieren. |
| Wischen      | um durch Menüs, Listen und Assistentenschritte zu navigieren.                                                                                                    |

Unter **support.dymo.com** finden Sie die Bedienungsanleitung, die sämtliche Einzelheiten bezüglich Bedienung des Etikettendruckers enthält.

# Verwendung des Etikettendruckers zusammen mit dem Computer

Ihr Etikettendrucker kann als nicht vernetzter, d. h. als eigenständiger Drucker zum Drucken von Etiketten verwendet werden. Sie können den Etikettendrucker aber auch dazu benutzen, Etiketten direkt von Ihrem Computer aus zu übertragen bzw. zu drucken, und zwar unter Verwendung der neuesten Version der DYMO ID<sup>™</sup>-Software.

# Herunterladen und Installieren der DYMO ID<sup>™</sup>-Software

Der Etikettendrucker darf erst nach vollständiger Installation der Software an Ihren Computer angeschlossen werden.

### So installieren Sie die Software:

- 1 Laden Sie die neueste Version der DYMO ID<sup>™</sup>-Software herunter, und zwar über **support.dymo.com**.
- 2 Befolgen Sie die Anweisungen im Installationsprogramm.

## Anschließen des Etikettendruckers an Ihren Computer

Der Etikettendrucker kann über den USB-Anschluss mit Ihrem Computer verbunden werden. Dieser Anschluss befindet sich an der linken Seite des Etikettendruckers.

Der Etikettendrucker darf erst nach vollständiger Installation der Software an Ihren Computer angeschlossen werden.

# So schließen Sie den Etikettendrucker an Ihrem Computer an:

 Heben Sie den Anschlussdeckel an der linken Seite des Etikettendruckers etwas an und drehen Sie den Deckel dann im Uhrzeigersinn, um die Anschlüsse freizulegen.

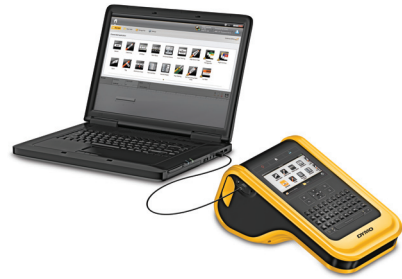

2 Stecken Sie das USB-Kabel am Etikettendrucker in den USB-Anschluss und dann an Ihrem Computer in einen freien USB-Anschluss.

Sie können entweder direkt über die DYMO ID<sup>™</sup>-Software ausdrucken oder die Etiketten zum späteren Ausdruck an den Etikettendrucker übertragen.

# Verwenden der DYMO ID<sup>™</sup>-Software

Ihr Etikettendrucker kann als nicht vernetzter, d. h. als eigenständiger Drucker verwendet werden. Sie können den Etikettendrucker aber auch dazu benutzen, Etiketten direkt von Ihrem Computer aus zu drucken, und zwar unter Verwendung der neuesten Version der DYMO ID<sup>™</sup>-Software.

Wenn es sich um sehr viele Etiketten handelt, ist zu empfehlen, die DYMO ID™-Software zu verwenden.

In der nachstehenden Abbildung sind einige der Hauptfunktionen der DYMO ID<sup>™</sup>-Software zu sehen.

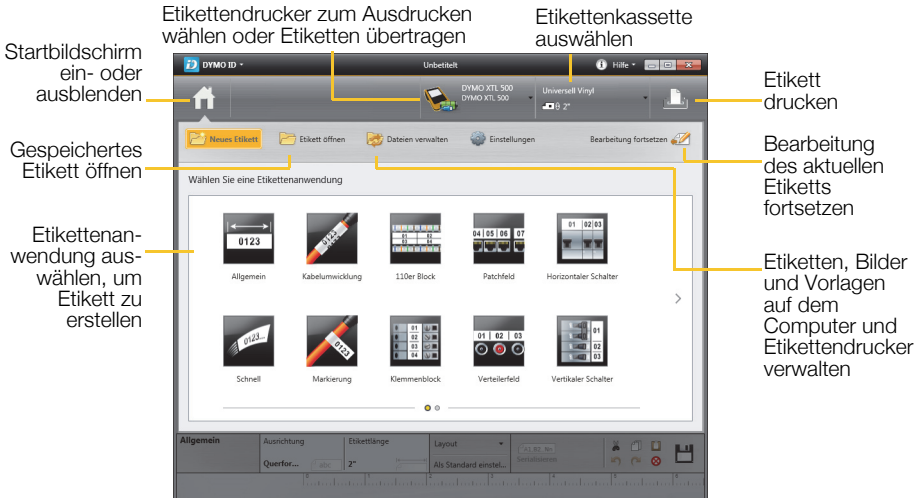

### So drucken Sie ein Etikett:

1 Klicken Sie im Startbildschirm auf **Allgemein**.

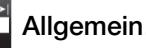

- 2 Geben Sie den gewünschten Text ein.
- 3 Klicken Sie auf 🕂, um das Etikett zu drucken.

Alle Einzelheiten zur Verwendung der Software sind unter DYMO ID<sup>™</sup>-Hilfe zu finden.

Über das Hilfemenü können Sie Folgendes anzeigen:

- DYMO ID<sup>™</sup>-Hilfe
- DYMO ID<sup>™</sup> Bedienungsanleitung
- XTL<sup>™</sup> 500 Bedienungsanleitung

# Sicherheitsmaßnahmen bei Verwendung des Lithium-Polymer-Akkus

### Akkutyp: LiPolymer 14.8 V 2000 mAh 29.6 Wh

Die unsachgemäße Verwendung eines wiederaufladbaren Lithium-Polymer-Akkus kann zum Auslaufen der Akkuflüssigkeit, zu Wärmeentwicklung, Rauchbildung, Brandentwicklung oder zu einer Explosion führen. Dadurch kann die Leistung des Akkus beeinträchtigt werden oder dieser sogar vollständig versagen. Außerdem kann durch unsachgemäße Verwendung auch die im Akku installierte Schutzvorrichtung beschädigt werden, wodurch das Gerät zerstört oder der Benutzer verletzt werden könnte. Es ist daher wichtig, dass die nachfolgenden Anweisungen genau befolgt werden.

### Aufladung des Akkus

Beachten Sie Folgendes, um die Brand- und Explosionsgefahr zu reduzieren und schwere oder tödliche Verletzungen zu verhindern:

- Wenn der Akku nicht ordnungsgemäß gehandhabt, aufgeladen, entsorgt oder ersetzt wird, besteht Explosionsgefahr. Ersetzen Sie den Akku nur durch den gleichen oder einen von DYMO empfohlenen gleichwertigen Akkutyp.
- Beim Aufladen des Akkus sollten Sie nur das mitgelieferte Netzteil verwenden und genau diese Bedienungsanleitung befolgen.

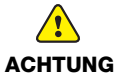

- Schließen Sie den Akku auf keinen Fall direkt an eine Steckdose oder einen Auto-Zigarettenanzünder an.
  - Lagern Sie den Akku nicht in der N\u00e4he von Feuer oder an Orten, an denen Temperaturen \u00fcber 60\u00c8C entstehen k\u00f6nnen (wie das z.B. in Autos bei starker direkter Sonneneinstrahlung der Fall sein kann).
  - Schließen Sie den Akku niemals kurz.
  - Laden Sie den Akku niemals in der N\u00e4he von leicht entz\u00fcndlichen Gegenst\u00e4nden auf.

Beachten Sie Folgendes, um potenzielle Gefahren zu reduzieren, die zu leichten bis mittleren Gesundheitsschäden und/oder Sachschäden führen können:

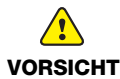

- Lesen Sie vor Aufladung des Akkus eingehend die Bedienungsanleitung.
- Lithium-Akkus müssen vor der Entsorgung vollkommen entladen werden.
- Beachten Sie bei der Entsorgung des Akkus die jeweils geltenden Vorschriften und Bestimmungen.
- Der Akku darf nur in einem Temperaturbereich von 0°C bis 45°C aufgeladen werden.

Beachten Sie Folgendes, um die Brand- und Explosionsgefahr zu reduzieren und schwere oder tödliche Verletzungen und/oder Sachschäden zu verhindern:

- Laden Sie den Akku nicht weiter auf, wenn dieser Vorgang länger als die dafür angegebene Zeit in Anspruch nimmt.
- Lassen Sie den Akku während des Aufladens nicht ohne Aufsicht. Versuchen Sie nicht, einen beschädigten Akku aufzuladen.
- Trennen Sie den Akku sofort vom Ladegerät und verwenden Sie ihn nicht weiter, falls der Akku einen unangenehmen Geruch abgibt, Wärme erzeugt, sich verfärbt oder verformt bzw. sich auf andere Weise ungewöhnlich verhält.

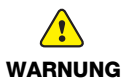

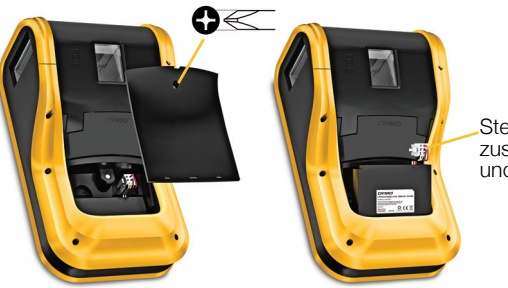

Stecker zusammendrücken und hochziehen

#### Entladung des Akkus

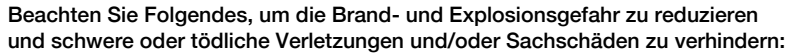

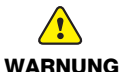

- Verwenden Sie den Akku nur f
  ür das angegebene Ger
  ät.
- Entladen Sie den Akku nicht in der N\u00e4he von Feuer oder an Orten, an denen Temperaturen \u00fcber 60°C entstehen k\u00f6nnen (wie das z.B. in Autos bei starker direkter Sonneneinstrahlung der Fall sein kann).

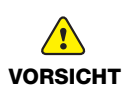

Beachten Sie Folgendes, um potenzielle Gefahren zu reduzieren, die zu leichten bis mittleren Gesundheitsschäden und/oder Sachschäden führen können:

 Der Akku darf nur in einem Temperaturbereich von -10°C bis 60°C verwendet werden.

# 3 Jahre Garantie auf Ihr Dymo Produkt

Auf Ihr elektronisches DYMO Gerät gewähren wir auf Materialfehler und Qualitätsmange 3 Jahre Garantie ab Kaufdatum. DYMO repariert oder tauscht Ihr Gerät kostenlos aus, unter den folgenden Voraussetzungen:

- 1 Geräte, die innerhalb der Garantiezeit zurückgeschickt werden, müssen mit folgenden Dokumenten eingeschickt werden: Fehlerbeschreibung, Kaufbeleg sowie Ihre Anschrift und Lieferadresse (Name, Telefonnummer, Straße, Hausnummer, Postleitzahl, Stadt, Land).
- 2 Geräte, die an DYMO zurückgeschickt werden, müssen ausreichend verpackt sein. Für Schäden oder Verlust während des Versands übernimmt DYMO keinerlei Haftung.
- 3 Das Gerät muss gemäß der Gebrauchsanweisung benutzt worden sein. DYMO übernimmt keine Haftung für Schäden, die durch Unfall, Missbrauch, Abänderung oder Nachlässigkeit verursacht wurden.
- 4 DYMO übernimmt keine Haftung für Verlust, Schäden oder Ausgaben jeglicher Art, die aus der Benutzung der Geräte oder des Zubehörs resultieren. Die Haftung bei Todesfall oder sonstigen körperlichen Verletzungen ist davon ausgeschlossen.
- 5 DYMO Drucker sind nur für die Verwendung von Etiketten der Marke DYMO vorgesehen. Diese Garantie deckt keine Fehlfunktionen oder Beschädigungen ab, die durch die Verwendung von Etiketten von Fremdherstellern verursacht wurden.
- 6 Die Garantie beeinträchtigt nicht Ihre gesetzlichen Rechte als Verbraucher.

### Was können Sie machen, wenn Ihr Gerät defekt ist?

DYMO bietet Ihnen die folgenden Möglichkeiten:

- DYMO Website: In den meisten Fällen wird Ihnen der Besuch unserer Homepage www.dymo.com behilflich sein. Klicken Sie auf "Kundendienst" und Sie werden viele nützliche Informationen über Ihr DYMO Produkt erfahren, wie zum Beispiel FAQs (meist gestellte Fragen) sowie bekannte Problemlösungen. Über das Benutzerhandbuch erhalten Sie außerdem zusätzliche Informationen.
- DYMO Helpdesk: Sie können auch den DYMO Helpdesk kontaktieren. Ein Ansprechpartner dort hilft Ihnen gerne bei der Lokalisierung Ihres Problems und erklärt Ihnen die weitere Vorgehensweise:

| DE | 069 999 91 53 54 | AU   | 01 206 09 19 19  |
|----|------------------|------|------------------|
| CH | +41446545919     | Intl | +44 203 564 8356 |

 Reparatur Service: Im Falle eines Defektes, registrieren Sie sich bitte unter www.dymoservice.com. Hier finden Sie Anweisungen, wie Sie uns das defekte Gerät zur Reparatur zurückschicken können.